## Find the Best Price for your Medications Using **Capital Rx** the Capital Rx Member Portal

Let the FIND BEST PRICE tool help you save money on your medications. During your next visit with your healthcare provider, use the FIND BEST PRICE tool to have your prescriptions sent to your preferred pharmacy that will save you time and money.

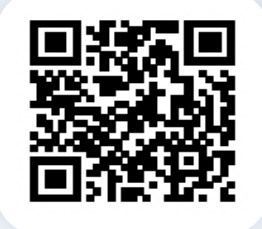

Scan the QR code or go to the Capital Rx Member Portal at <u>https://app.caprx.com/login</u> to register or log in. Select **Find Best Price** to at the top of the Dashboard screen to begin.

Enter the name of your medication into the search field and choose **Select This Drug**. Enter your prescription details and preferred location and select **Find Best Price**.

A list of all pharmacies close to you will appear with the expected cost for the specified drug.

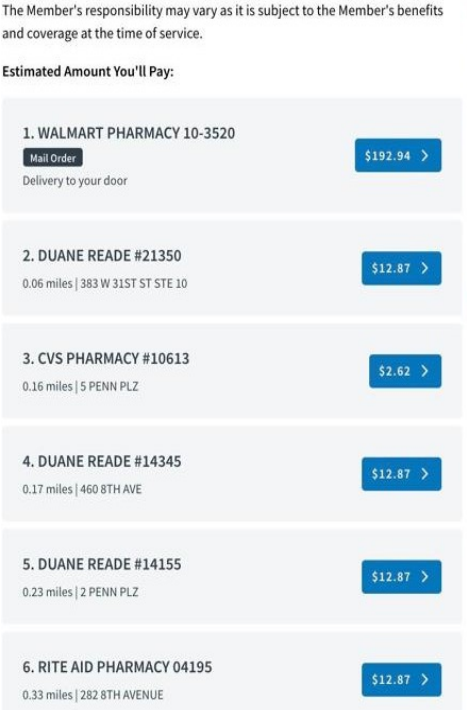

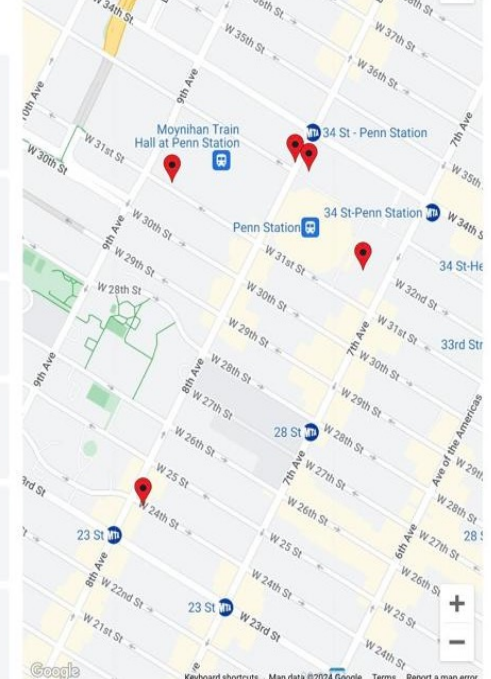

|                                              | You Would Pay   | Plan Would Pay           |
|----------------------------------------------|-----------------|--------------------------|
|                                              | \$2.87          | \$0.00                   |
|                                              |                 |                          |
| Pharmacy Details                             | 🟠 SAVE FAVORITE | Prescription Details     |
| Name: CVS PHARMACY #10613                    |                 | Name: Pravastatin Sodium |
| Address: 5 Penn Plz , New York, NY 100011810 |                 | Type: Generic            |
| Phone: 212-216-9222                          |                 | Quantity: 30 Tablets     |
| Hours: Sun - 9:00 AM - 6:00 PM               |                 | Days Supply: 30          |
| Mon - 8:00 AM - 9:00 PM                      |                 | Decage: 10mg             |
| Tue - 8:00 AM - 9:00 PM                      |                 | Dosage: 10mg             |
| Wed - 8:00 AM - 9:00 PM                      |                 | Form: Tablet             |
| Thur - 8:00 AM - 9:00 PM                     |                 |                          |
| Fri - 8:00 AM - 9:00 PM                      |                 |                          |
| Sat - 9:00 AM - 6:00 PM                      |                 |                          |

Flu Shots: Yes Drive Thru: No

Languages: English

Please contact your dedicated Customer Care team by calling the number on the back of your ID card if you have questions about the member portal.

Select your preferred pharmacy to view the member pay/plan pay breakdown, pharmacy contact information and prescription information.

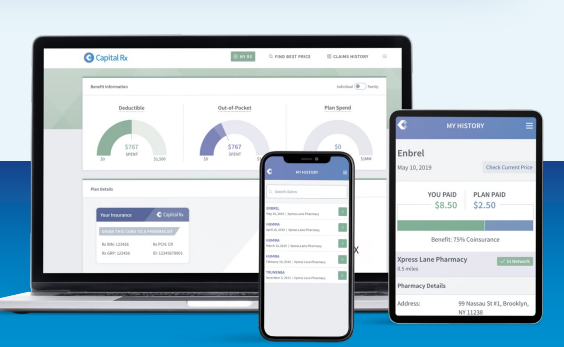